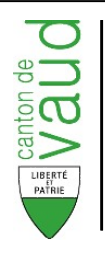

# Manuel PassaVD

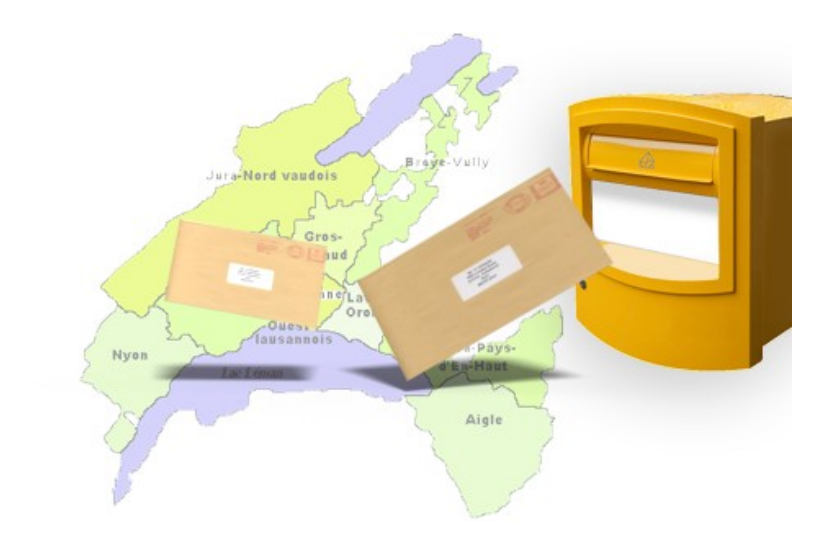

# Version 3.3.0 12.02.2024

#### Suivi des modifications

| Version   | Date       | Nom            | Remarque                                    |
|-----------|------------|----------------|---------------------------------------------|
| 0.1       | 11.11.2013 | Christophe     | Initialisation                              |
|           |            | Rodriguez      |                                             |
| 0.2       | 19.11.2013 | Christophe     | Corrections                                 |
|           |            | Rodriguez      |                                             |
| 1.0       | 25.11.2013 | Paul Meigniez  | Première diffusion aux fournisseurs de      |
|           |            |                | logiciel CdH                                |
| 1.1       | 15.01.2014 | Christophe     | -Nouveaux codes d'erreurs de quittance liés |
|           |            | Rodriguez      | à la cryptographie                          |
|           |            |                | -Utilisation de YAJWS                       |
|           |            |                | -Revue des commandes d'exploitation         |
|           |            |                | -Précisions sur les appels de WS            |
|           |            |                | -Prise en charge des éléments « loopback »  |
|           |            |                | et « testData » dans l'enveloppe            |
|           |            |                | -Mises à jour automatiques                  |
| 1.2.0     | 28.05.2014 | Christophe     | -Correction de la documentation concernant  |
|           |            | Rodriguez      | la configuration du proxy http              |
|           |            |                | -Précisions sur l'exécution de PassaVD en   |
|           |            |                | tant que service                            |
|           |            |                | -Ajout d'exemples de valeurs pour           |
|           |            |                | l'installation manuelle                     |
| 2.0.0     | 27.10.2014 | Christophe     | -Ajout compatibilité JAVA 8                 |
|           |            | Rodriguez      | -Ajout d'un service HTTP accessible depuis  |
|           |            |                | la page d'accueil du client qui permet de   |
|           |            |                | générer un message de test (loopback)       |
| 2.0.1     | 25.03.2015 | Christophe     | Ajout d'un paramètre booleen                |
|           |            | Rodriguez      | archiveWithSuffix permettant de désactiver  |
|           |            |                | le suffixe lors de l'archivage dans les     |
|           | 45.04.0045 |                | repertoires sent et error                   |
| 2.0.2     | 15.04.2015 | Christophe     | -Correction probleme de parametres          |
|           |            | Rodriguez      | manquants pour l'utilisation de PassaVD     |
|           |            |                | derriere un proxy                           |
|           |            |                | -La page d'accueil du client Passa VD       |
|           |            |                | affiche dorenavant des informations         |
| 210       | 17 10 2010 | Julion Hattak  | Concernant des problemes d'Installation     |
| 3.1.0     | 17.10.2019 | Julien Hattab  | Deteh log (i) (CVE 2021 44220)              |
| 3.1.4.002 |            | Julien Hattab  | Price on charge de la serveralle DKLADCO    |
| 3.2.0     | 12.02.2024 | Julien Hattab  | Support Open IDV 17                         |
| 13.3.0    | 12.02.2024 | julleli Hattad | Support Upen JDK 1/+                        |

| Table des matières                                                              |    |
|---------------------------------------------------------------------------------|----|
| Introduction                                                                    | 4  |
| 1. Objectifs du document                                                        | 4  |
| 2. Glossaire                                                                    | 4  |
| 3. Architecture de PassaVD                                                      | 5  |
| 4. Le participant                                                               |    |
| 4.1. Domaine                                                                    | 6  |
| 4.2. Fonction                                                                   |    |
| 4.3. Exemples                                                                   | 7  |
| 5. Possibilités de raccordement à PassaVD                                       |    |
| 5.1. Raccordement physique                                                      | 8  |
| 5.2. Raccordement logique                                                       | 8  |
| 5.3. Indépendance à l'égard de l'adressage des messages                         | 8  |
| 6. Scénarios de communication                                                   |    |
| 6.1. Envoi d'un document à un ou plusieurs destinataire physique et/ou logiques | 9  |
| 6.2. Envoi d'un document à une liste de distribution                            | 10 |
| 7. Contenu de l'enveloppe                                                       |    |
| 8. Contenu de la quittance                                                      | 12 |
| 9. L'adaptateur PassaVD                                                         | 14 |
| 9.1. Transmission d'un message                                                  | 15 |
| 9.2. Réception d'un message                                                     | 17 |
| 9.3. Réception d'une quittance                                                  | 17 |
| 9.4. Reverse Proxy pour l'accès aux web services RCPers, REF-INF et CheckSedex  | 17 |
| 9.5. Installation de l'adaptateur PassaVD                                       | 18 |
| Pré-requis techniques                                                           | 18 |
| Autres pré-requis                                                               | 18 |
| Installation assistée                                                           | 18 |
| Installation manuelle                                                           | 19 |
| 9.6. Mises à jour automatiques                                                  | 21 |
| 9.7. Exploitation de l'adapter PassaVD                                          |    |
| Informations générales                                                          | 22 |
| Commandes spécifiques à YAJWS                                                   | 22 |
| Autres commandes                                                                | 23 |
| Console et web services de la plateforme                                        | 24 |
| Suivi et configuration des logs                                                 | 24 |
| Connexion JMX                                                                   | 25 |

# Introduction

PassaVD est une plateforme d'échange d'informations entre les communes, les entreprises et le canton de Vaud. Elle est basée sur la norme fédérale Sedex.

PassaVD a été développée principalement dans le but d'échanger des événements d'annonce entres les communes et le canton de Vaud dans le cadre de la loi sur l'harmonisation des registres.

Par ailleurs, afin d'améliorer la qualité des registres, la plateforme permet d'accéder aux web services des registres REF-INF et RCPers.

Pour raccorder une application à PassaVD, il faut intégrer un logiciel fourni par le canton de Vaud : l'adaptateur PassaVD.

# 1. Objectifs du document

Ce document décrit le système PassaVD du point de vue des applications participant à l'interconnexion avec le serveur PassaVD. Il est destiné en premier lieu aux fournisseurs de logiciels développant ce genre d'applications.

Les publics cibles de ce document sont :

- les architectes de logiciels ;
- les développeurs de logiciels ;
- les responsables de sécurité.

Ce manuel fixe les conditions de mise en œuvre pour les fournisseurs de logiciels qui souhaitent raccorder leurs applications à PassaVD.

## 2. Glossaire

| Notion               | Signification                                                          |  |
|----------------------|------------------------------------------------------------------------|--|
| Adaptateur           | Elément de liaison entre les applications participant à                |  |
|                      | l'interconnexion avec la plateforme PassaVD                            |  |
| Application          | Logiciel participant à l'interconnexion avec la plateforme PassaVD     |  |
| ID Participant       | Identification explicite utilisée pour l'adressage des participants.   |  |
|                      | Comparable à une adresse e-mail.                                       |  |
| Participant actif    | Un participant qui peut envoyer et recevoir des messages               |  |
| Participant inactif  | Un participant ne peut ni envoyer ni recevoir des messages             |  |
| Participant logique  | Participant qui reçoit les messages qui lui sont adressés à travers la |  |
|                      | boîte aux lettres d'un participant physique                            |  |
| Participant physique | Participant qui dispose d'une boîte aux lettres                        |  |

# 3. Architecture de PassaVD

Les messages échangés via la plateforme sont composés d'une enveloppe XML contenant les informations d'adressage nécessaires au bon acheminement du message et d'un fichier de données utiles.

Ceux-ci sont déposés dans des répertoires systèmes où est installé l'adaptateur PassaVD.

Celui-ci initie la connexion avec le serveur PassaVD pour effectuer des opérations d'envoi et de réception de documents.

La connexion se fait en HTTPS avec une authentification cliente et serveur. De plus, le fichier de données utiles est crypté avec le certificat public du destinataire et signé avec la clé privée de l'émetteur. Toutes ces opérations sont réalisées par l'adaptateur. Ainsi, le destinataire du message est le seul à pouvoir lire les données qui lui sont adressées.

Les requêtes émises par l'adaptateur passent par un Reverse Proxy à l'Etat de Vaud qui redirige les appels sur les bons systèmes en fonction du contexte d'appel.

Concernant l'accès aux registres RCPers et REF-INF par web services, l'adaptateur expose un Reverse Proxy HTTP pour accéder à ceux-ci. L'adaptateur PassaVD se charge de l'authentification pour communiquer avec les services correspondants.

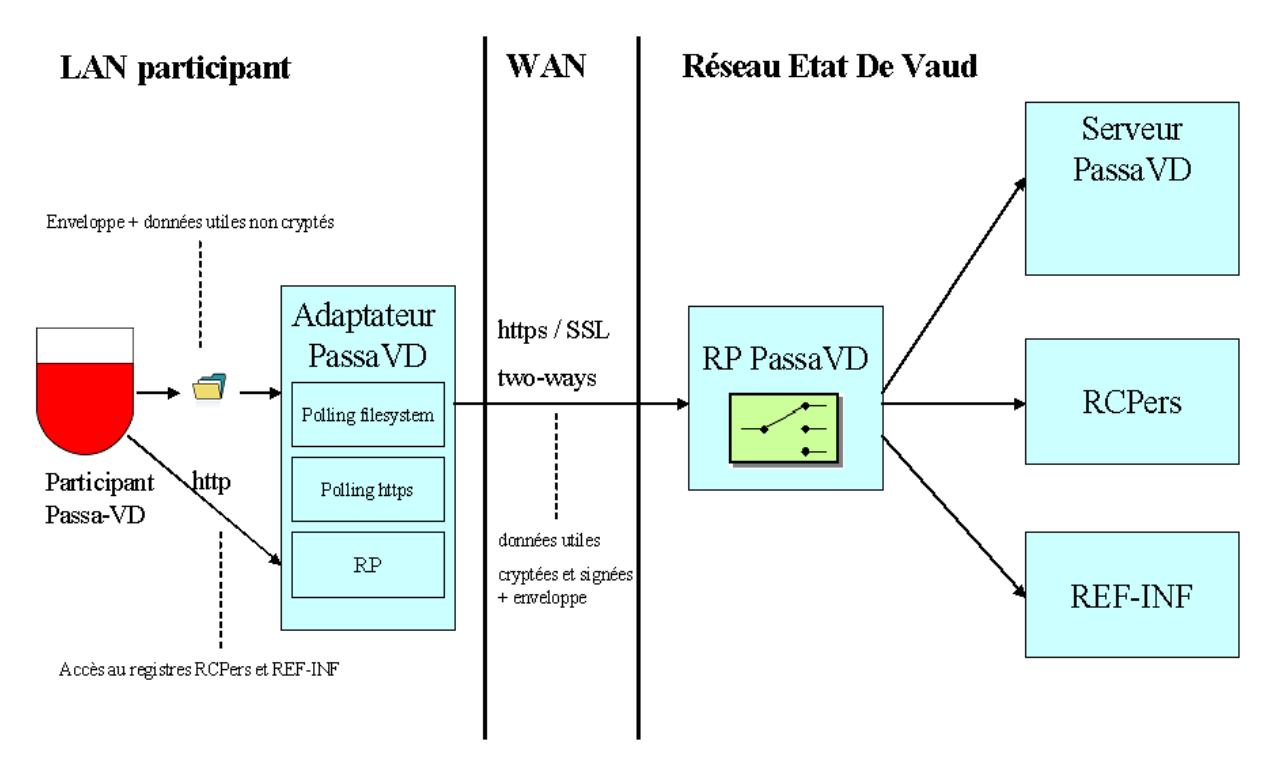

Figure 1 Architecture de PassaVD

# 4. Le participant

Les participants à l'interconnexion PassaVD sont par exemple les services administratifs des communes, les cantons et la Confédération. Ils sont identifiés par un ID univoque. Celui-ci est une chaîne de caractères comparable à une <u>adresse de messagerie</u>. Il est décomposé en 3 parties:

<domaine>-<unité organisationnelle>-<code de fonction>
Le domaine permet d'identifier le type de participant : une commune, un canton, la confédération, etc. Il s'agit d'un chiffre entre 0 et 9 avec éventuellement un T devant s'il s'agit d'un participant créé pour les tests.

L'unité organisationnelle est un identifiant le plus souvent métier, par exemple, dans le cadre d'une commune, son numéro OFS. Elle est composée de chiffres et de lettres en majuscule. La fonction décrit le secteur d'activité du participant. Il s'agit d'un nombre entier. La fonction «1 » indique par exemple qu'il s'agit du secteur d'activité « Registre des habitants ».

| Domaine | Signification                       | Domaine de valeur pour l'unité                   |
|---------|-------------------------------------|--------------------------------------------------|
|         |                                     | organisationnelle                                |
| 0       | Passavd                             | Seule valeur possible : sedex                    |
|         | Domaine réservé pour la             |                                                  |
|         | plateforme.                         |                                                  |
| 1       | Commune. Désigne une commune.       | Les valeurs admises sont les numéros OFS         |
|         |                                     | des communes politiques selon [3], par ex.       |
|         |                                     | 351 pour Berne.                                  |
| 2       | Canton. Désigne un canton           | Les valeurs admises sont les abréviations à      |
|         |                                     | deux lettres des cantons selon [3], par ex.      |
|         |                                     | SO pour Soleure.                                 |
| 3       | Confédération. Désigne un office    | Unique valeur possible: CH                       |
|         | fédéral ou une application de la    |                                                  |
|         | confédération                       |                                                  |
| 4       | ESB-TV. Désigne Event Bus           | L'identifiant du bus partiel et l'identifiant du |
|         | Suisse                              | participant                                      |
| 5       | District.                           | Les valeurs admises sont les numéros OFS         |
|         | Désigne un district dans un canton  | des districts.                                   |
| 6       | Institutions d'assurances sociales. | Numéro à 6 positions délivré par l'office        |
|         | Désigne une caisse de               | fédéral des assurances sociales (OFAS) aux       |
|         | compensation AVS ou office AI       | caisses de compensation/filiales AVS, aux        |
|         |                                     | offices AI et PC, à l'armée et aux milieux       |
|         |                                     | intéressés.                                      |
| 7       | Entreprise privée.                  | Les valeurs admises sont attribuées par OFS      |
|         | Désigne un participant de droit     | aux entreprises privées participant à            |
|         | privé                               | PassaVD. Ces numéros ne sont pas parlants.       |
|         |                                     | p. ex. 1 pour TI Informatique                    |
| 8       | e-LP                                | Les valeurs admises sont les abréviations à      |
|         | Désigne les offices de poursuites   | deux lettres des cantons, par ex. SO pour        |
|         | et les créanciers membres de        | Soleure.                                         |
|         | l'interconnexion e-LP               |                                                  |
| 9       | réservé                             |                                                  |

#### 4.1. Domaine

Il est possible de distinguer des participants qui ne servent qu'à des fins de test. L'ID de ces participants est muni d'un préfixe "T" (pour le nom de domaine). De tels participants peuvent uniquement communiquer entre eux.

#### 4.2. Fonction

Les valeurs existantes pour les secteurs d'activités sont les suivantes :

| Fonction | Signification                |
|----------|------------------------------|
| 0        | PassaVD                      |
| 1        | Registre des habitants (RdH) |
| 2        | Informatique                 |
| 3        | Statistique                  |
| 4        | Registre du commerce         |
| 5        | Administration fiscale       |
| 6        | Commune bourgeoise           |
| 7        | Administration militaire     |
| 8        | Créancier                    |
| 9        | Office des poursuites        |

Les autres fonctions seront attribuées au fur et à mesure des besoins.

#### 4.3. Exemples

- 0-sedex-0 (la valeur est donnée par la norme eCH-0090 : elle ne peut pas être modifiée) désigne le système PassaVD lui-même.
- 1-5586-1 désigne le RdH de la commune politique de Lausanne.
- 2-VD-2 désigne le service cantonal de l'informatique du canton de Vaud.

# 5. Possibilités de raccordement à PassaVD

Il existe deux possibilités de raccorder un participant à PassaVD :

- raccordement physique ;
- raccordement logique.

Quelque soit le type de raccordement choisi, chaque participant possède un identifiant unique. En revanche, un participant logique ne possède pas de boîtes aux lettres.

#### 5.1. Raccordement physique

Un participant est dit physique lorsqu'il possède une boîte aux lettres. Autrement dit, il peut interroger le serveur PassaVD pour récupérer les nouveaux messages qui lui sont adressés, contrairement à un participant logique.

#### 5.2. Raccordement logique

Un participant est dit logique lorsqu'il reçoit les messages qui lui sont adressés à travers la boîte aux lettres d'un participant physique. La mise à disposition des messages entrants et la récolte des messages sortants doivent être prises en charge par le centre de calcul chargé de la gestion du participant physique. Cette tâche est en général exécutée par un programme « dispatcher » développé par le centre de calcul.

Cette solution est utilisée surtout lorsqu'une infrastructure informatique est partagée.

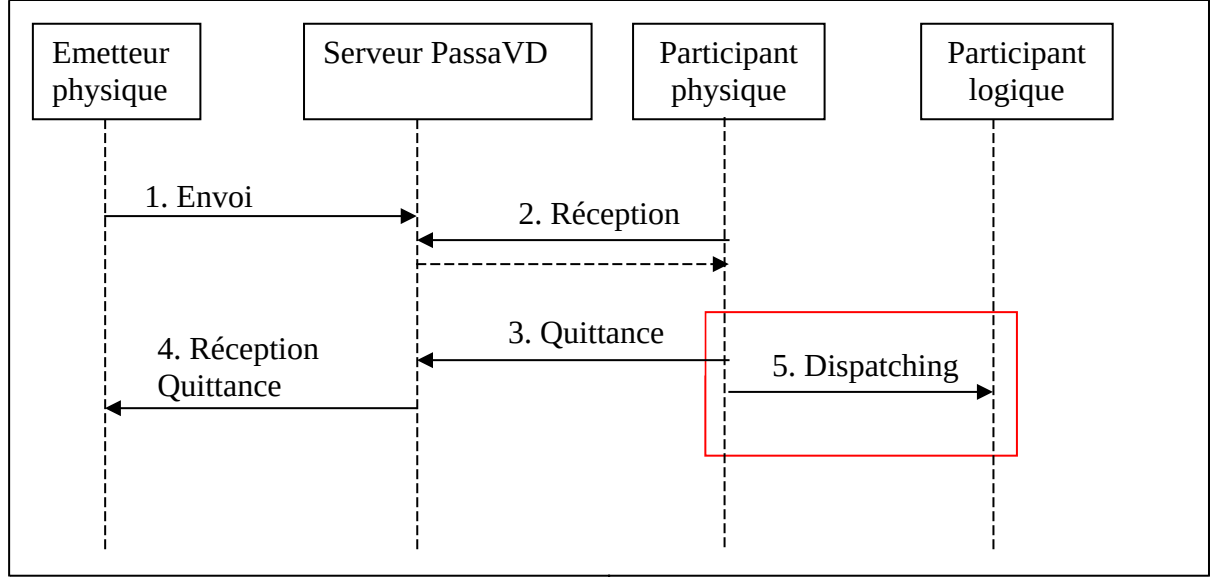

Figure 2 Raccordement logique et dispatching

#### 5.3. Indépendance à l'égard de l'adressage des messages

Le type de raccordement d'un participant n'a aucune influence sur l'adressage des messages. L'émetteur d'un message n'a pas à se soucier de savoir si le destinataire est un participant logique ou physique.

# 6. Scénarios de communication

# 6.1. Envoi d'un document à un ou plusieurs destinataire physique et/ou logiques

Ce scénario permet à un émetteur d'envoyer un message à un ou plusieurs destinataires et de recevoir des quittances de réception de ce document de chaque destinataire.

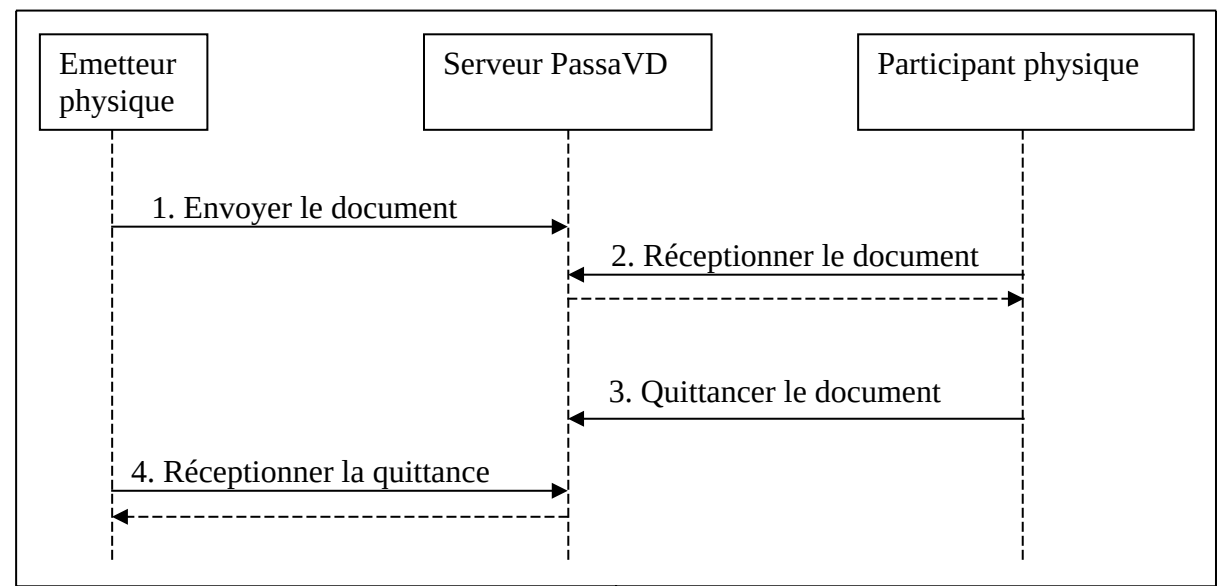

Figure 3 : Envoi réussi d'un message à un destinataire physique

Un émetteur envoie un document à un destinataire. Celui-ci arrive dans la boîte aux lettres d'un participant physique (sur le serveur PassaVD). Le participant physique (l'adaptateur du destinataire) télécharge le document puis émet une quittance de réception à l'intention de l'émetteur.

L'émetteur reçoit une quittance indiquant que le destinataire a bien reçu le message.

#### 6.2. Envoi d'un document à une liste de distribution

Ce scénario permet à un émetteur d'envoyer un message à tous les participants intéressés par ce type d'information.

Dans ce cas, l'émetteur envoie le message à un destinataire qui est une liste de distribution.

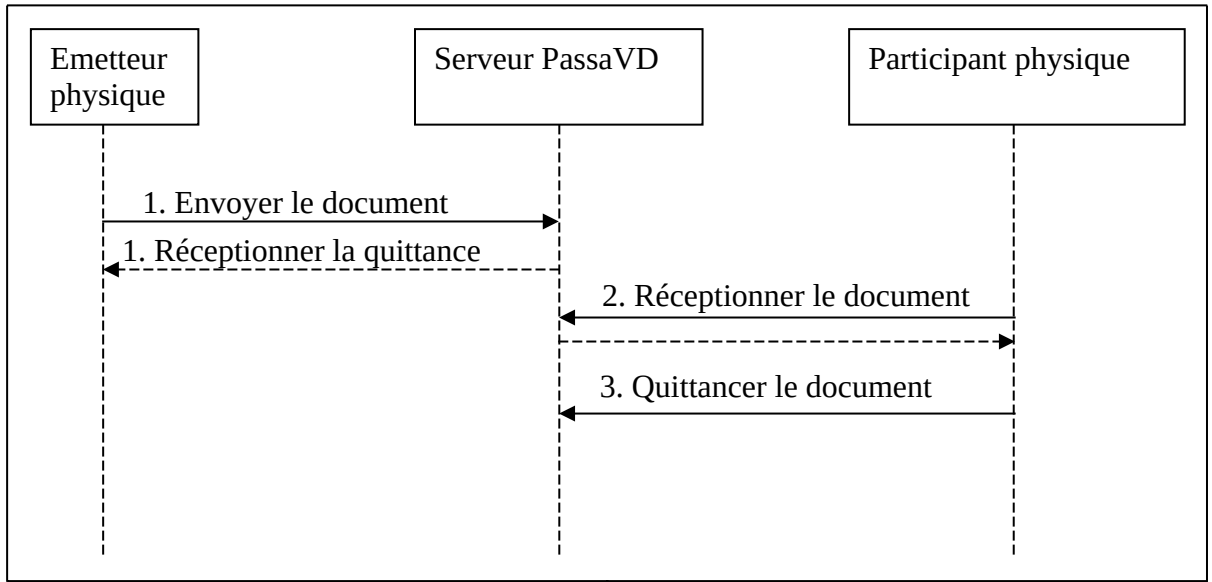

Figure 4 : Envoi réussi d'un message à une liste de distribution

L'émetteur envoie un document à destination d'une liste de distribution. Il reçoit immédiatement en retour du serveur PassaVD une quittance indiquant que le message bien été reçu par celui-ci. A la différence d'un envoi normal, il ne reçoit pas de quittance pour chaque destinataire de cette liste de distribution.

# 7. Contenu de l'enveloppe

L'enveloppe d'un message PassaVD est un fichier XML respectant le schéma XML eCH-0090 de la confédération disponible à l'adresse suivante : <u>http://www.bfs.admin.ch/bfs/portal/fr/index/news/00/00/12/06.html</u> Elle est émise par un participant et permet au serveur PassaVD d'effectuer le routage.

Les éléments à renseigner sont les suivants :

| Nom de l'élément   | Signification                                                                                                    | Туре                                                                                                    | Oblig | Nb  |
|--------------------|----------------------------------------------------------------------------------------------------|----------------------------------------------------------------------------------------------------|-------|-----|
| messageId          | C'est un identifiant unique qui<br>permet à une application<br>émettrice de corréler le message<br>qu'elle envoie avec les<br>quittances qu'elle reçoit                                                                                                    | String, correspondant<br>l'expression régulière.<br>([a-zA-Z]   [0-9]   -){1,36}<br>Il est recommandé<br>d'utiliser un UUID. | Oui   | 1   |
| messageType        | Définit le type de message.<br>L'émetteur s'accorde avec le<br>destinataire sur le type de<br>message.                                                                                                    | [0 2699999] (sous-<br>ensemble de xs:int)                                                                                    | Oui   | 1   |
| messageClass       | Définit dans le cadre du type de<br>message la signification du<br>message. Les valeurs suivantes<br>sont prédéfinies :<br>0= Message initial<br>1= Réponse<br>2= Quittance<br>3= Erreur<br>4 et 9 et 11 – maxint = réservé<br>pour des développements<br>ultérieurs | xs :int                                                                                                    | Oui   | 1   |
| referenceMessageId | Cet élément est renseigné dans la<br>réponse à un message pour<br>permettre à l'émetteur original<br>de faire la corrélation. Il est<br>renseigné lorsque le<br>messageClass = 1,2 ou 3                                                                              | Idem que messageId                                                                                                    | Non   | 1   |
| senderId           | Emetteur du message. Identifiant du participant.                                                                                                    | String constituté de :<br><domaine-unité orga-<br="">fonction&gt;</domaine-unité>                                            | Oui   | 1   |
| recipientId        | Destinataire(s) du message                                                                                                    | Format idem que le<br>senderId                                                                                               | Oui   | > 0 |
| eventDate          | Date métier de l'évènement<br>auquel se réfèrent les données<br>utiles                                                                                                    | xsd:dateTime                                                                                                    | Oui   | 1   |
| messageDate        | Date technique d'envoi du document                                                                                                    | xsd:dateTime                                                                                                    | Oui   | 1   |
| loopback           | Indique qu'il s'agit d'un<br>message de test. Le destinataire                                                                                                    | Pas de type                                                                                                    | Non   | 0-1 |

|          | reçoit le message mais ne le     |                           |     |     |
|----------|----------------------------------|---------------------------|-----|-----|
|          | stocke pas. L'émetteur reçoit    |                           |     |     |
|          | tout de même une quittance.      |                           |     |     |
| testData | Meta-data sous forme de clé-     | Clé-valeur de type String | Non | 0-n |
|          | valeur qu'il est possible        |                           |     |     |
|          | d'ajouter à une enveloppe. N'a   |                           |     |     |
|          | pas d'incidence sur l'adressage. |                           |     |     |

## 8. Contenu de la quittance

La quittance d'un message PassaVD est un fichier XML respectant le schéma XML eCH-0090 de la confédération disponible à l'adresse suivante : <u>http://www.bfs.admin.ch/bfs/portal/fr/index/news/00/00/12/06.html</u>

| Nom de l'élément | Signification                   | Туре                       | Oblig | Nb |
|------------------|---------------------------------|----------------------------|-------|----|
| eventDate        | Date de l'évènement qui a       | xsd :dateTime              | Oui   | 1  |
|                  | conduit à la quittance.         |                            |       |    |
| statusCode       | Status du message : OK ou code  | Enumération sur la base de | Oui   | 1  |
|                  | d'erreur                        | xsd :int.                  |       |    |
| statusInfo       | Texte d'information sur le code | Xsd :string,               | Oui   | 1  |
|                  | de statut                       | maxlength=255              |       |    |
| messageId        | ID du message auquel la         | Idem que dans l'enveloppe  | Oui   | 1  |
|                  | quittance se réfère             |                            |       |    |
| messageType      | Type de message du message      | Idem que dans l'enveloppe  | Oui   | 1  |
|                  | auquel la quittance se réfère   |                            |       |    |
| messageClass     | Classe de message du message    | Idem que dans l'enveloppe  | Oui   | 1  |
|                  | auquel la quittance se réfère   |                            |       |    |
| senderId         | Emetteur du message auquel la   | Idem que dans l'enveloppe  | Oui   | 1  |
|                  | quittance se réfère             |                            |       |    |
| recipientId      | Récepteur du message auquel la  | Idem que dans l'enveloppe  | Oui   | 1  |
|                  | quittance se réfère             |                            |       |    |

Les éléments présents sont les suivants :

Les codes et statuts OK des quittances sont les suivants :

| StatusCode | StatusInfo                  | Signification                             |
|------------|-----------------------------|-------------------------------------------|
| 100        | Message correct transmitted | Le message a bien été transmis au         |
|            |                             | destinataire. Il n'y aura pas d'autres    |
|            |                             | quittances.                               |
| 601        | Message successfully sent   | Le message a bien été transmis au serveur |
|            |                             | PassaVD. Il y aura une quittance pour     |
|            |                             | chaque destinataire lorsque ceux-ci       |
|            |                             | téléchargeront le message.                |

Les codes et statuts d'erreurs des quittances sont les suivants :

| StatusCode | StatusInfo                                                                                    | Signification                                |
|------------|-----------------------------------------------------------------------------------------------|----------------------------------------------|
| 202        | No payload found. File :                                                                      | Uniquement pour l'adaptateur : Le fichier    |
|            | <nom_du avec<="" fichier="" td=""><td>data n'a pas été déposé depuis plus de 2h</td></nom_du> | data n'a pas été déposé depuis plus de 2h    |
|            | extension>                                                                                    | dans le répertoire outbox                    |
| 200        | Invalid envelope syntax                                                                       | L'enveloppe envoyée n'est pas valide         |
|            |                                                                                               | selon la XSD                                 |
| 312        | User certificate not valid                                                                    | Le certificat X509 du client n'est pas       |
|            |                                                                                               | valide                                       |
| 201        | Duplicate message ID                                                                          | Un autre message avec le même                |
|            |                                                                                               | identifiant à été envoyé par le participant  |
|            |                                                                                               | et n'a pas encore été reçu                   |
| 310        | Not allowed to send. Inactive.                                                                | L'emetteur n'est pas actif                   |
| 310        | Not allowed to send. Prohibited                                                               | Une règle de routage interdit l'envoi à un   |
|            | receipientIds = {ids}                                                                         | ou plusieurs destinataires                   |
| 311        | Not allowed to receive. Inactive                                                              | Un ou plusieurs destinataires ne sont pas    |
|            | RecipientsIds= {ids des inactifs)                                                             | actifs                                       |
| 330        | Message size exceeds limit                                                                    | Le message est trop volumineux               |
| 203        | Message to old to send.                                                                       | La date messageDate renseignée dans          |
|            |                                                                                               | l'enveloppe dépasse 30 jours                 |
| 400        | Network error. Can't validate                                                                 | Uniquement pour l'adaptateur :               |
|            | enveloppe.                                                                                    | Impossibilité de communiquer avec le         |
|            |                                                                                               | serveur                                      |
| 500        | No envelope found. File :                                                                     | Uniquement pour l'adaptateur :               |
|            | <nom_du avec<="" fichier="" td=""><td>L'enveloppe n'a pas été déposé depuis</td></nom_du>     | L'enveloppe n'a pas été déposé depuis        |
|            | extension>                                                                                    | plus de 2h dans le répertoire outbox         |
| 500        | Part of recipients are not                                                                    | S'il y a une liste de distribution comme     |
|            | Distribution list                                                                             | destinataire alors tous les destinataires    |
|            |                                                                                               | doivent être des listes de distribution      |
| 500        | Cannot encrypt file                                                                           | L'adaptateur n'arrive pas à encrypter le     |
|            |                                                                                               | fichier                                      |
| 500        | Recipient certificate not valid                                                               | Le certificat du destinataire (fourni par le |
|            |                                                                                               | serveur) n'est pas valide                    |
| 500        | Recipient certificate signature                                                               | Le signature du certificat du destinataire   |
|            | not valid                                                                                     | (fourni par le serveur) n'est pas valide     |
| 500        | Recipient certificate unreadable                                                              | Le certificat du destinataire (fourni par le |
|            |                                                                                               | serveur) est illisible                       |
| 500        | Recipient cannot decrypt file                                                                 | Le destinataire a reçu le fichier mais       |
| 500        |                                                                                               | n'arrive pas a le decrypter                  |
| 500        | Sender certificate not readable                                                               | Le destinataire a reçu le fichier mais       |
|            |                                                                                               | n'arrive pas a lire le certificat de         |
| <b></b>    | Condex contificate not valid                                                                  | I emelleur                                   |
| 500        | Sender certificate not valid                                                                  | Le destinataire à reçu le fichier mais le    |
| <b></b>    | Signature of condex cortificate                                                               | Le destinataire a recu le fichier mais le    |
| 500        | signature of sender certificate                                                               | Le desiliadaile à l'éçu le ficiller mais là  |
|            |                                                                                               | pag valide                                   |
| 500        | Integrity of file pot valid                                                                   | Le destinataire a recu le fichier mais celui |
|            |                                                                                               | ci est corrompi (problème d'empreinte)       |

# 9. L'adaptateur PassaVD

L'adaptateur PassaVD est un logiciel qui fonctionne selon le même principe que l'adaptateur de la plateforme Sedex. Il s'agit d'un logiciel qui est installé dans l'infrastructure du participant.

Il fonctionne de manière bidirectionnelle, ce qui veut dire qu'il peut aussi bien faire fonction d'émetteur que de récepteur de messages PassaVD. Il assume les tâches suivantes :

- surveillance d'un répertoire dans le système de fichiers, dans lequel l'application émettrice dépose les messages à envoyer ;
- répétition multiple de l'envoi, lorsqu'un problème technique surgit ;
- interrogation périodique de la boîte aux lettres ;
- téléchargement des messages depuis la boîte aux lettres. Ceux-ci sont déposés dans un répertoire inbox du système de fichier ;
- reverse proxy pour la consultation des registres RCPers et REF-INF.

L'adaptateur PassaVD a besoin de plusieurs répertoires du système de fichiers pour fonctionner :

- outbox (les messages à envoyer);
- inbox (les messages reçus);
- sent (les messages traités) ;
- receipts (les quittances) ;
- errors(les messages qui n'ont pas pu être envoyés).

L'interface exposée par celui-ci pour les échanges de documents fonctionne sur le principe de lecture et l'écriture de fichiers dans les répertoires outbox, inbox et receipts.

#### 9.1. Transmission d'un message

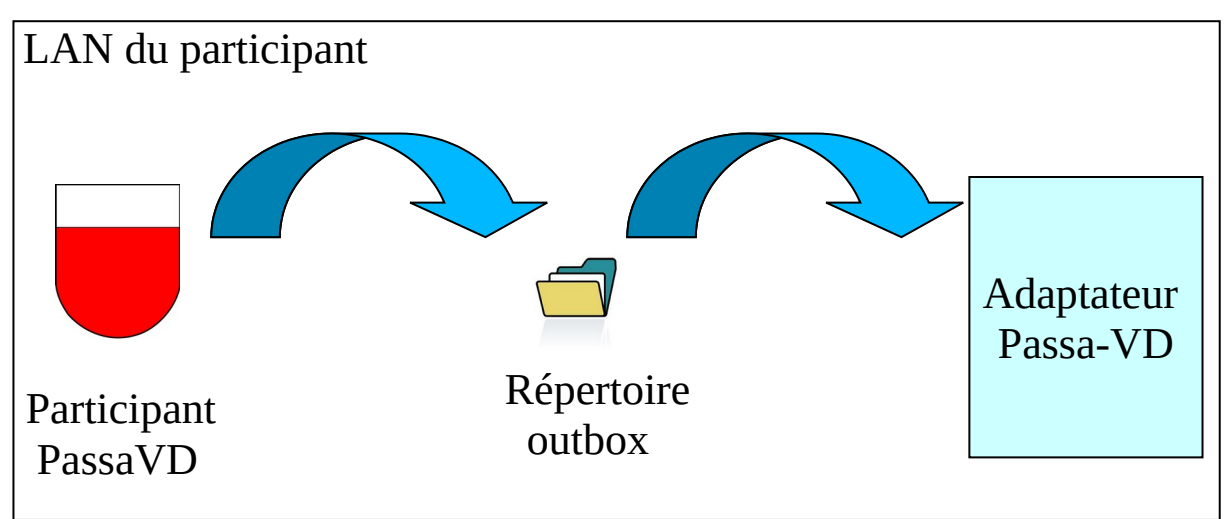

Figure 4 : Envoi d'un document à travers l'adaptateur

Pour envoyer un message, le participant doit déposer un fichier de données ainsi qu'une enveloppe au format ech90 dans le répertoire outbox du système de fichier de l'adaptateur. L'enveloppe doit posséder un préfixe « envl\_ » et doit se terminer par « .xml ». Le fichier data doit commencer par « data\_ » et peut avoir une extension quelconque.

Le nom des fichiers sans le préfixe ni le suffixe constitue l'identifiant de corrélation qui va permettre à l'adaptateur PassaVD d'identifier le couple « enveloppe / fichier data ».

Une fois les 2 fichiers déposés dans le répertoire outbox, l'adaptateur peut émettre les données au serveur.

Si tout se passe bien, les fichiers sont déplacés et renommés dans le répertoire sent avec comme suffixe la date d'envoi des données

En cas d'erreur quelconque lors de l'envoi, les fichiers sont déplacés et renommés dans le répertoire d'erreur avec comme suffixe la date d'erreur.

De plus, un fichier de quittance au format ech-90 peut être généré immédiatement dans le répertoire receipts dans les situations suivantes :

• L'envoi s'est bien déroulé et le fichier a été transmis à une liste de distribution. Dans ce cas, une quittance est générée avec les éléments suivants :

| Champ        | Valeur                      |
|--------------|-----------------------------|
| eventDate    | Date de l'envoi             |
| statusCode   | 100                         |
| statusInfo   | Message correct transmitted |
| messageId    | Repris de l'enveloppe       |
| messageType  | Repris de l'enveloppe       |
| messageClass | Repris de l'enveloppe       |
| senderId     | Repris de l'enveloppe       |
| recipientId  | 0-sedex-0                   |

• L'enveloppe et le fichiers data ont été déposés dans le répertoire outbox et respectent bien le principe des préfixes data\_\* et envl\_\*.xml mais une erreur côté serveur est survenue. Dans ce cas, la quittance contient les éléments suivants :

| Champ        | Valeur                                               | Valeur par défaut (si valeur originale non |
|--------------|------------------------------------------------------|--------------------------------------------|
|              |                                                      | trouvée)                                   |
| eventDate    | Date de l'erreur                                     | N/A                                        |
| statusCode   | <code de="" l'erreur=""></code>                      | N/A                                        |
| statusInfo   | <description de<="" td=""><td>N/A</td></description> | N/A                                        |
|              | l'erreur>                                            |                                            |
| messageId    | Repris de l'enveloppe                                | 0                                          |
| messageType  | Repris de l'enveloppe                                | 0                                          |
| messageClass | Repris de l'enveloppe                                | 0                                          |
| senderId     | Repris de l'enveloppe                                | 0-sedex-0                                  |
| recipientId  | 0-sedex-0                                            | N/A                                        |

• Il manque le fichier data et 2 heures se sont écoulées:

| Champ        | Valeur                                    | Valeur par défaut (si valeur originale non trouvée) |
|--------------|-------------------------------------------|-----------------------------------------------------|
|              |                                           |                                                     |
| eventDate    | Date de l'erreur                          | N/A                                                 |
| statusCode   | 202                                       | N/A                                                 |
| statusInfo   | No payload found.                         | N/A                                                 |
|              | File : <nom_du< td=""><td></td></nom_du<> |                                                     |
|              | fichier avec                              |                                                     |
|              | extension>                                |                                                     |
| messageId    | Repris de l'enveloppe                     | 0                                                   |
| messageType  | Repris de l'enveloppe                     | 0                                                   |
| messageClass | Repris de l'enveloppe                     | 0                                                   |
| senderId     | Repris de l'enveloppe                     | 0-sedex-0                                           |
| recipientId  | 0-sedex-0                                 | N/A                                                 |

• Il manque l'enveloppe et 2 heures se sont écoulées

| Champ        | Valeur                                    | Valeur par défaut (si valeur originale non<br>trouvée) |
|--------------|-------------------------------------------|--------------------------------------------------------|
| eventDate    | Date de l'erreur                          | N/A                                                    |
| statusCode   | 500                                       | N/A                                                    |
| statusInfo   | No envelope found.                        | N/A                                                    |
|              | File : <nom_du< td=""><td></td></nom_du<> |                                                        |
|              | fichier avec                              |                                                        |
|              | extension>                                |                                                        |
| messageId    | 0                                         | N/A                                                    |
| messageType  | 0                                         | N/A                                                    |
| messageClass | 0                                         | N/A                                                    |
| senderId     | 0-sedex-0                                 | N/A                                                    |
| recipientId  | 0-sedex-0                                 | N/A                                                    |

• Voir le chapitre <u>Contenu de la quittance</u> pour les autres cas

Le format du nom du fichier de quittance enregistré dans le répertoire receipt est le suivant: Receipt\_IDMY.xml

M = messageId

Y = numéro séquentiel univoque (UUID généré par l'adaptateur)

#### 9.2. Réception d'un message

L'adaptateur interroge régulièrement le serveur PassaVD afin de télécharger les nouveaux messages arrivés dans sa boîte aux lettres. Ceux-ci sont enregistrés dans le répertoire inbox au format suivant :

envl\_Y.xml

data\_Y.<extension>

Y = numéro séquentiel univoque (UUID généré par l'adaptateur)

#### 9.3. Réception d'une quittance

L'adaptateur interroge régulièrement le serveur PassaVD afin de télécharger les quittances arrivées dans sa boîte aux lettres.

Les quittances sont stockées dans le répertoire Receipts avec comme nom de fichier : Receipt\_IDMY.xml

M = messageId

Y = numéro séquentiel univoque (UUID généré par l'adaptateur)

#### 9.4. Reverse Proxy pour l'accès aux web services RCPers, REF-INF et CheckSedex

L'adaptateur PassaVD embarque un serveur web. Celui-ci est le point d'entrée pour accéder aux web services RCPers, REF-INF et CheckSedex (Il s'agit d'un Reverse Proxy HTTP).

Lorsque l'adaptateur reçoit un appel HTTP, il redirige celui-ci sur les services web RCPers, REF-INF ou PassaVD en établissant une connexion sécurisée avec l'Etat de Vaud.

Exemple de requête pour interroger RCPers : http://<hostclient>:<port>/ws/rcpers/v1/listOfPersons?firstName=Jacqueline&name=dupont

Exemple de requête pour interroger REF-INF : http://<hostclient>:<port>/ws/refinf/v1/listOfPostalLocalities?shortName=Orbe

WSDL du WebService CheckSedex : http://<hostclient>:<port>/passavd/services/CheckSedexWebService?wsdl

Pour invoquer les web services de RCPers et REF-INF, il est obligatoire de renseigner le header HTTP «X-vd-ws-username ». Il permet de tracer plus précisément l'appelant.

Pour plus d'informations sur l'utilisation de ces web services, veuillez vous référer au document « TEC-ServicesEchangesDonneesPourCommunes.doc».

#### 9.5. Installation de l'adaptateur PassaVD

L'adapter PassaVD fonctionne sur la base d'un serveur JAVA OSGI Karaf.

#### **Pré-requis techniques**

- Connexion internet
- 512 Mo de mémoire vive (RAM)
- L'adapter a été testé avec la version OpenJDK 17 distribuée par AdoptOpenJDK <u>https://adoptopenjdk.net</u>. Le client est compatible JAVA 17.

#### Autres pré-requis

- S'être annoncé comme nouveau participant
- Etre en possession de l'identifiant du participant
- Etre en possession des .jks d'authentification et de cryptage fournis par l'Etat de Vaud

#### Installation assistée

Un installateur IzPack est à disposition pour installer et configurer le logiciel à l'adresse : <u>https://www.vd.ch/passavd</u>

Vous pouvez installer PassaVD via un assistant graphique en exécutant la commande `java -jar passavd-installer.jar` ou en double-cliquant sur le jar

Vous pouvez aussi installer PassaVD avec cet assistant en mode console via la commande suivante : `java -jar passavd-installer-jar` -console

Avec le mode console, les répertoires configurés à l'étape 4 de l'installation ne sont pas automatiquement créés par l'installateur. Vous devez donc les créer avant de démarrer PassaVD.

Concernant l'installation sous **MAC OSX**, il n'est pas possible d'utiliser le champ « Parcourir », pour définir l'emplacement du JDK. Il faut le renseigner manuellement en récupérant le chemin depuis un terminal via la commande : `/usr/libexec/java\_home –v`

Concernant l'installation sous **Windows 10**, l'installateur doit être exécuté comme administrateur. Pour cela, il faut :

- 1. lancer l'invite de commande (cmd) en tant qu'administrateur (clic droit sur "Invites de commandes" et sélection de "Exécuter comme administrateur) " ;
- 2. lancer le jar via la commande `java -jar passavd-installer.jar`.

#### Installation manuelle

Voici les étapes d'installation :

- 1. Télécharger le tar.gz à l'adresse <u>https://www.vd.ch/passavd</u>
- 2. Dézipper le logiciel
- 3. Aller dans le répertoire config et adapter le fichier « passavd.cfg » en fonction de votre environnement

Attention : sous Windows, les répertoires réseau NE DOIVENT PAS être mappés avec une lettre car celle-ci est inaccessible lorsque PassaVD tourne en mode service.

| Paramètre            | Description             | Exemple de valeur                         |
|----------------------|-------------------------|-------------------------------------------|
| outboxFolder         | Répertoire d'envoi      | <u>Windows :</u>                          |
|                      | _                       | Local : C:\\PassaVD1\\interface\\outbox   |
|                      |                         | Réseau: //serveur/interface/outbox        |
|                      |                         | <u>Unix :</u>                             |
|                      |                         | /home/passavd/interface/outbox            |
| errorsFolder         | Répertoire des erreurs  | <u>Windows :</u>                          |
|                      |                         | Local: C:\\PassaVD1\\interface\\errors    |
|                      |                         | Réseau: //serveur/interface/errors        |
|                      |                         | Unix:                                     |
|                      |                         | /home/passavd/interface/errors            |
| sentFolder           | Répertoire des fichiers | <u>Windows :</u>                          |
|                      | correctement transmis   | Local : C:\\PassaVD1\\interface\\sent     |
|                      |                         | Réseau: //serveur/interface/sent          |
|                      |                         | Unix:                                     |
|                      |                         | /home/passavd/interface/sent              |
| receiptsFolder       | Répertoire des          | <u>Windows</u> :                          |
|                      | quittances              | Local : C:\\PassaVD1\\interface\\receipts |
|                      |                         | Réseau: //serveur/interface/receipts      |
|                      |                         | Unix:                                     |
|                      |                         | /home/passavd/interface/receipts          |
| inboxFolder          | Répertoire des fichiers | <u>Windows</u> :                          |
|                      | reçus                   | Local: C:\\PassaVD1\\interface\\inbox     |
|                      |                         | Réseau: //serveur/interface/inbox         |
|                      |                         | Unix:                                     |
|                      |                         | /home/passavd/interface/inbox             |
| echSchemaVersion     | Version de l'enveloppe  | 1 ou 2 (version 2 recommandée)            |
|                      | E-CH pour les fichiers  |                                           |
| 1 771                | envoyés et reçus        |                                           |
| baseUrl              | Url de base des appels  | Environnement de test :                   |
|                      |                         | https://val-s2w.vd.ch                     |
|                      |                         | Environnement de production :             |
|                      | T1                      | https://s2w.vd.ch                         |
| participantId        | Identifiant du          | 1-5586-1                                  |
|                      | participant             |                                           |
| userEncStorePassword | Not de passe du .jks de | -                                         |
|                      | cryptage                |                                           |

| ıserAuthSignKeyStore   Mot de passe du .jks |                         | -             |
|---------------------------------------------|-------------------------|---------------|
| Password                                    | d'authentification      |               |
| archiveWithSuffix                           | Booléen indiquant s'il  | true ou false |
|                                             | faut ajouter un suffixe |               |
|                                             | lors de l'archivage des |               |
|                                             | enveloppes et data      |               |

4. Indiquer l'emplacement complet de la JVM dans les fichiers suivants :

| Fichier              | ligne                                                              |  |
|----------------------|--------------------------------------------------------------------|--|
| bin/setenv.bat       | set JAVA_HOME= <emplacement jvm=""></emplacement>                  |  |
|                      | <pre>Exemple: set JAVA_HOME=C:\Program Files\Java\jdk-11.0.2</pre> |  |
| bin/setenv.sh        | export JAVA_HOME= <emplacement jvm=""></emplacement>               |  |
|                      | Exemple: export JAVA_HOME=/usr/lib/jvm/jdk-11.0.2                  |  |
| yajws/bat/setenv.bat | set JAVA_HOME= <emplacement jvm=""></emplacement>                  |  |
|                      | Exemple: set JAVA_HOME=C:\Program Files\Java\jdk-11.0.2            |  |
| yajws/bin/setenv.sh  | export JAVA_HOME= <emplacement jvm=""></emplacement>               |  |
|                      | Exemple: export JAVA_HOME=/usr/lib/jvm/jdk-11.0.2                  |  |

5. Changer les ports d'écoute (si les ports par défaut ne conviennent pas)

| Paramètre                  | Description | Valeur par<br>défaut | Fichier de configuration            |
|----------------------------|-------------|----------------------|-------------------------------------|
| org.osgi.service.http.port | Port HTTP   | 8080                 | etc/org.ops4j.pax.web.cfg           |
| rmiRegistryPort            | Port RMI    | 1099                 | etc/org.apache.karaf.management.cfg |
| rmiServerPort              | Port RMI    | 44444                | etc/org.apache.karaf.management.cfg |
| wrapper.tray.port          | Port        | 15002                | yajws/conf/wrapper.conf             |
|                            | YAJWS       |                      |                                     |

Les ports par défaut sont les suivants :

6. Configurer un proxy HTTP (si nécessaire) dans le fichier etc/system.properties en ajoutant les 8 variables systèmes suivantes à la fin du fichier:

| # Proxy HTTP                                   | # Proxy HTTPS                                   |
|------------------------------------------------|-------------------------------------------------|
| http.proxyHost= <nomduhost></nomduhost>        | https.proxyHost= <nomduhost></nomduhost>        |
| http.proxyPort= <port></port>                  | https.proxyPort= <port></port>                  |
| http.proxyUser= <utilisateur></utilisateur>    | https.proxyUser= <utilisateur></utilisateur>    |
| http.proxyPassword= <mot de="" passe=""></mot> | https.proxyPassword= <mot de="" passe=""></mot> |
| _                                              | _                                               |

 Déposer les fichiers .jks (contenant votre clé privée et certificat) fournis par le canton de Vaud dans le répertoire security. Ils doivent avoir comme nom « client\_authsign.jks » et « client\_enc.jks ».

L'adapter est configuré. A l'exception du fichier wrapper.conf de yajws, les paramètres et fichiers de configurations qui ne sont pas cités dans ce chapitre ne doivent pas être modifiés.

Pour les opérations d'administration, veuillez vous référer au chapitre suivant.

#### 9.6. Mises à jour automatiques

L'adapter PassaVD peut être mis à jour automatiquement à distance.

Les éléments suivants sont susceptibles d'être modifiés :

- les composants
- les fichiers de configuration système
- les certificats et autres fichiers liés à la sécurité

Cette fonctionnalité est principalement utilisée dans le but de renouveler les certificats de sécurité sans intervention humaine.

#### 9.7. Exploitation de l'adapter PassaVD

#### Informations générales

bin/queryService.sh

bin/queryService.bat

Le serveur PassaVD est livré avec le Java Wrapper Service YAJWS. Celui-ci permet de créer un service PassaVD dans Windows et Linux. Il redémarre aussi automatiquement le client PassaVD en cas de plantage ou de problème grave de la JVM.

Attention : sous Windows Vista+, toutes les commandes doivent être exécutées en tant qu'administrateur (clic droit sur le .bat et sélectionner "Exécuter en tant qu'administrateur")

#### Commande Description bin/installService.sh Installe un service PassaVD dans le système. bin/installService.bat Le nom du service est défini dans le fichier de configuration yajws/conf/wrapper.conf. Dans ce fichier, vous pouvez éventuellement définir un utilisateur spécifique avec lequel s'exécute le processus PassaVD via les propriétés suivantes : Pour Windows : wrapper.ntservice.account wwrapper.ntservice.password Pour Unix: wrapper.app.account wrapper.app.password Cet utilisateur doit avoir les droits d'accès sur les répertoires de l'interface PassaVD. Une fois que le service est installé, ce fichier de configuration ne doit pas être modifié. Il faut d'abord désinstaller le service avant de le modifier. bin/uninstallService.sh Désinstalle le service PassaVD. bin/uninstallService.bat Démarre le service PassaVD. bin/startService.sh bin/startService.bat bin/stopService.sh Stoppe le service PassaVD. bin/stopService.bat

démarre automatiquement.

Permet de savoir entre autres si le service est installé, actif et s'il

#### Commandes spécifiques à YAJWS

#### Autres commandes

Les commandes ci-dessous permettent de démarrer et de stopper PassaVD sans installer de service.

| Commande             | Description                                                       |  |
|----------------------|-------------------------------------------------------------------|--|
| bin/startConsole.sh  | Permet de démarrer PassaVD en mode console.                       |  |
| bin/startConsole.bat | Le terminal affiche la console Karaf une fois le serveur démarré. |  |
|                      | Lorsque le terminal est fermé, le serveur PassaVD est stoppé.     |  |
| bin/start.sh         | Equivalent au startConsole.sh mais sans arriver dans la console   |  |
| bin/start.bat        | Karaf.                                                            |  |
|                      | Lorsque le terminal est fermé, le serveur PassaVD est stoppé.     |  |
| bin/startNohup.sh    | Permet de démarrer en arrière-plan le serveur PassaVD. Cette      |  |
|                      | commande est uniquement disponible sous Unix.                     |  |
| bin/stop.sh          | Arrêter un serveur PassaVD qui a été démarré avec l'une des       |  |
| bin/stop.bat         | commandes ci-dessus.                                              |  |

#### Console et web services de la plateforme

En plus des WebServices REF-INF, RCPers et CheckSedex, le client PassaVD mets à disposition des services spécifiques à la plateforme PassaVD.

| URL                                                                   | Description                                 |
|-----------------------------------------------------------------------|---------------------------------------------|
| http:// <hostclient>:<port></port></hostclient>                       | Page d'accueil du client PassaVD.           |
| http:// <hostclient>:<port>/passavd/console</port></hostclient>       | Application WEB permettant entre autres     |
|                                                                       | de connaître l'état de connexion des        |
|                                                                       | participants                                |
| http:// <hostclient>:<port>/passavd/services/ping</port></hostclient> | Url permettant d'effectuer un ping afin de  |
|                                                                       | tester la connectivité avec le serveur      |
|                                                                       | PassaVD                                     |
| http:// <hostclient>:<port>/sendloopback</port></hostclient>          | Envoi d'un nouveau message de test          |
|                                                                       | (loopback) au participant 0-sedex-0         |
| http:// <hostclient>:<port>/loopback</port></hostclient>              | Affiche la dernière quittance de test reçue |
|                                                                       | (loopback)                                  |

En cas de problème de configuration du client PassaVD, tous ces services sont redirigés sur une page d'erreur HTML (code HTTP 500) avec une description des différents problèmes.

#### Suivi et configuration des logs

Les logs de l'application sont enregistrés dans le répertoire logs. 3 fichiers sont créés spécialement pour faciliter le monitoring spécifique à la plateforme PassaVD :

- transmettreUnDocument.log suivi de l'envoi d'un document
- receptionnerUnDocument.log suivi de la réception d'un document
- miseAjourAutomatique.log suivi des mises à jour automatiques

De plus, le fichier karaf.log permet d'obtenir plus de détails.

Concernant YAJWS, un fichier est créé pour les logs spécifiques au wrapper dans le répertoire yajws/log

La configuration log4j des logs se trouve dans le répertoire etc/org.ops4j.pax.logging.cfg

#### **Connexion JMX**

La configuration JMX se trouve dans le fichier etc/org.apache.karaf.management.cfg.

Pour vous connecter à Karaf en JMX, vous devez utiliser une URL au format suivant : service:jmx:rmi://<ip>:< rmiServerPort>/jndi/rmi://<ip>:< rmiRegistryPort>/karaf-passavd

Les comptes utilisateurs du service JMS sont éditables dans le fichier etc/users.properties